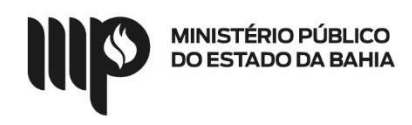

## Passo-a-passo da solicitação de adesão pelo SIASG

Site: <a href="https://www.gov.br/compras/pt-br/">https://www.gov.br/compras/pt-br/</a>

Clicar no link COMPRASNET

Clicar em acessar

Clicar em Governo e inserir CPF e senha

Clicar no menu Gestão da Ata SRP

No menu Adesão

**Clicar Solicitar** 

Inserir o número da UASG

O número da licitação e o ano

Clicar na modalidade de licitação

Clicar em Ação

Informar a justificativa da adesão

Informar os pré-requisitos para adesão:

| * Foi realizada ampla pesquisa de mercado e, quando couber,<br>elaboradas as respectivas especificações ou termo de referência ou<br>projeto básico ou planejamento da contratação? | Sim | Não |
|----------------------------------------------------------------------------------------------------|-----|-----|
| * Houve anuência do fornecedor beneficiário da ata de registro de preços?                                                                                                    | Sim | Não |
| * O local de entrega desejado para o item é igual ao informado no edital?                                                                                                    | Sim | Não |
| * O fornecedor está ciente e de acordo que o local de entrega desejado para o item é diferente do informado no edital?                                                              | Sim | Não |

Salvar as informações que irão gerar o número da solicitação

Inserir o item e a quantidade que pretende aderir

Enviar solicitação